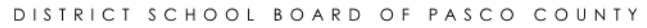

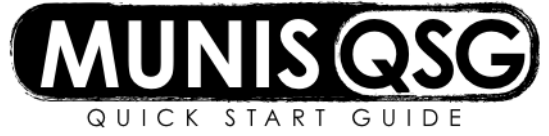

## Activity:

## **Pre-Budget Capital Request**

Tyler Menu > Munis > Financials > Budget Processing > Next Year Budget Entry

### Step 1-Select the Budget Projection

- 1. For 2019, select Projection Number # 20380-Pre-Budget Capital Request from the drop down menu
- 2. Make sure the Budget Level field is "2" and click Accept
- 3. In the Cost Center field, input your cost center number and click Accept

#### Step 2-Enter 2019 Pre-Budget Capital Request

- 1. Highlight the line of coding, distinguished by the object code to be used
  - a. Click Detail Info on the Munis ribbon
    - b. Click Add
    - c. Select **Operating/Capital** and click **OK**
    - d. At **Request Group** use the drop down menu to select the appropriate description of the request. The third page of this QSG shows the longer description of each option.
    - e. Tab to **User Defined** and select the appropriate **priority** for the request. It is **not** appropriate to select a funding source here, as all requests will be a request for district funding. Select one of these **three options**:
      - i. 101 Priority 1
      - ii. 102 Priority 2
      - iii. 103 Priority 3
    - f. Tab once to move to the Quantity field in the Requested section
      - i. Enter the quantity of items to be requested
      - ii. Tab to "Unit Cost" and enter the amount of each item
      - iii. Tab to "Description" and provide a detailed description of the items requested
      - iv. Tab to "Justification" to add any additional reasoning for the request
      - v. Click **Accept** to save the detail request
      - vi. Add TCM supporting documentation by clicking the Attach paper clip icon

# 2. Select Account Detail Attachment

- a. Click View Documents tab
- b. Click New
- c. Click Import and select the location of the supporting document
- d. Depending on the document type, you may be prompted to select, Launch in External Viewer
- e. Click Save

f.

- i. If prompt appears saying to add a projection number, click **OK**
- ii. In column on right side of screen enter 20380 in Projection Number field
- iii. Click Save
- Click **Close Viewer** to return to the detail entry screen
- 3. To add another request with the same coding, return to **step 1b.** Repeat until all special requests for the coding line have been entered
- 4. Click **Return** to navigate back to the Next Year Budget Entry. The total of all capital requests entered will now be visible.
- 5. To use a different line of coding for another request, repeat the steps above, beginning with step 1a.

#### Step 3-Print Next Year Budget Reports

#### Tyler Menu > Munis > Financials > Budget Processing > Next Year Budget Reports

- 1. Click Segment Find
- 2. Select projection number #20380 Post-Budget Capital Request and click Accept
- 4. In Find by Segments, input your cost center number in the Cost Center field and click Accept
- 3. Click Report Options in the Munis ribbon, select fields as recommended by the screenshot below, and click Accept
- 4. Click on the PDF icon, print or use the save as command under file to save the document

| Report                                        |                                               |  |  |
|-----------------------------------------------|-----------------------------------------------|--|--|
| Type 3 - NEXT YEAR BUDGET DETAIL REPORT       |                                               |  |  |
| Include employees with budget detail          |                                               |  |  |
| Budget level                                  | 2 - Schl/Dept                                 |  |  |
| Detail lines                                  | Both V                                        |  |  |
| Print first or second year of budget requests | <ul> <li>● First</li> <li>○ Second</li> </ul> |  |  |
| Sequences                                     | Additional options                            |  |  |
| Field # Total Page Break                      | 99 Period number                              |  |  |
| 1 1 - Fund                                    | Print revenue as credit                       |  |  |
| 2 2 - Cost Center 🔍 🗸                         | Include cfwd in rev bud                       |  |  |
| 3 11 - Object 🔍 🗸                             | Include cfwd in actuals                       |  |  |
| 4                                             | Totals only                                   |  |  |
|                                               | Include segment code                          |  |  |
|                                               | Include report grand totals by account type   |  |  |
|                                               | Print full GL account                         |  |  |
|                                               | Double space                                  |  |  |
| Suppress zero bdgt accts                      |                                               |  |  |
|                                               | Print as worksheet                            |  |  |
|                                               | C V Print pct or comment                      |  |  |
|                                               | Print text                                    |  |  |
|                                               | ✓ Amounts/totals exceed 999 million dollars   |  |  |
|                                               | Print five budget levels                      |  |  |
|                                               | Multiyear view                                |  |  |
|                                               | ✓ Print report options                        |  |  |

| Code | Description                    | Short Description |
|------|--------------------------------|-------------------|
| 100  | Art-Fine Music Art Etc.        | Art-Fine          |
| 110  | Athletic Equipment             | Athletics         |
| 120  | Computers-Administrative Use   | Comp Admin        |
| 130  | Computers-Instructional        | Comp Inst         |
| 140  | Curriculum & Inst Equipment    | Curr Equip        |
| 150  | Custodial Equipment            | Custodial         |
| 160  | Equipment                      | Equipment         |
| 170  | Furn Classroom Not Portable    | Furn Class        |
| 180  | Furniture District Office      | Furn DO           |
| 190  | Furn Media/Library Areas       | Furn Media        |
| 200  | Furn Portable Classrooms       | Furn Port         |
| 210  | Furn School Administrative Use | Furn Sc Ad        |
| 220  | Geography Equipment            | Geo Equip         |
| 230  | Projectors & Installation      | Projectors        |
| 240  | Media Equipment                | Media Eq          |
| 250  | Media-Other (Books)            | Media Oth         |
| 260  | Maintenance Equipment          | Maint Eq          |
| 270  | Other                          | Other             |
| 280  | Transp-golf cart small engine  | Transpo           |
| 290  | CCTE Equipment                 | CCTE Equip        |
| 300  | Instrument Rotation            | Instrument        |
| 310  | ESE Equipment                  | ESE Equip         |
| 600  | Storage Building               | Store Bldg        |
| 610  | Athletic Renovations           | Athl Renov        |
| 620  | ADA                            | ADA               |
| 630  | Technology                     | Technology        |
| 640  | Flooring Renovation            | Flooring          |
| 650  | Carpeting                      | Carpeting         |
| 660  | Grounds                        | Grounds           |
| 670  | Painting                       | Painting          |
| 680  | Fencing                        | Fencing           |
| 690  | Playground Structures          | Playground        |
| 700  | Security                       | Security          |
| 710  | Agricultural Buildings         | Agricultur        |
| 720  | Career Academies               | Career Acd        |
| 730  | Sidewalks                      | Sidewalks         |
| 740  | Play Courts                    | Play Court        |
| 750  | Paving                         | Paving            |
| 760  | Bus Loop & Parking             | Bus/Park          |
| 770  | Outdoor Lighting               | Out Light         |
| 780  | Irrigation/Sprinklers          | Irrigation        |
| 790  | Covered Walkways               | Cvrd Walk         |
| 800  | Outside Covered Areas          | Cvrd Area         |